# CNT 4603: System Administration Spring 2011

## Project Seven - Server02 Resource Access Management

| Instructor : | Dr. Mark Llewellyn                            |
|--------------|-----------------------------------------------|
|              | markl@cs.ucf.edu                              |
|              | HEC 236, 4078-823-2790                        |
|              | http://www.cs.ucf.edu/courses/cnt4603/spr2011 |

### Department of Electrical Engineering and Computer Science University of Central Florida

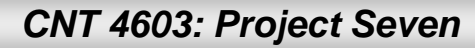

Page 1

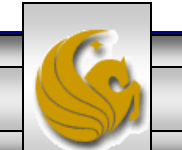

# **Project Seven**

- **Title:** "Project Seven: Server02 Resource Access Management"
- **Points:** 30 points
- **Due Date:** April 22<sup>nd</sup> by 11:55 pm WebCourses time.
- Objectives: Server02 is the file server on the savn.local domain. However, since many of you are having memory issues, we'll proceed at this point as if Server01 is also a file server and we'll do some file management on Server01. We need to configure the server so that it will optimally perform resource search access for our clients. This project will focus on Server01. (Note that my screen shots are showing these activities on Server02 I'm not having the same issues many of you are.)
- **Deliverables:** Screen shots as shown on pages 13, 24.

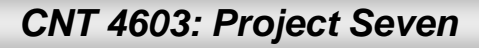

# Project Seven – Background

- As we covered in the lecture notes on managing folder and file access and security, Windows Server 2008 provides an enhanced resource search application knows as Windows Search Service.
- We will need to install this service as a server role on Server02, so this is the first step in this project.
- Then we'll create some folders and files and deal with the access permission settings for our users in the savn.local domain.

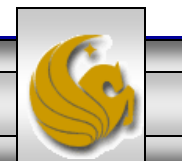

# Project Seven – Installing Windows Search Service

- Start Server02 running, select Administrative Tools from the right pane of options and then select Server Manager from the list of available administrative tools.
- Scroll down the server manager window until you come to the Roles Summary area and select Add Roles from the options on the right side of this area. See next page.

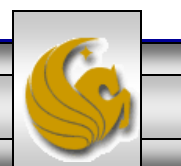

| Server Manager                                                                              |                                                                                                    |                                                          |                   |
|---------------------------------------------------------------------------------------------|----------------------------------------------------------------------------------------------------|----------------------------------------------------------|-------------------|
| <u>File A</u> ction <u>V</u> iew <u>H</u> elp                                               |                                                                                                    |                                                          |                   |
| 🗢 🔿   📅   👔                                                                                 |                                                                                                    |                                                          |                   |
| Server Manager (SERVER02)  Configuration  Server Manager (SERVER02)  Configuration  Storage | Server Manager (SERVER02) Get an overview of the status of the roles and features. updates: Last installed Never | nis server, perform top management tasks, and add or rem | ove server        |
|                                                                                             | Updates:<br>IE Enhanced On for Administra<br>Security On for Users<br>Configuration<br>(ESC):                    | ators                                                    |                   |
|                                                                                             | Roles Summary                                                                                                    | Roles Summary Help                                       | Click "Add Roles" |
|                                                                                             | Roles: 0 of 16 installed                                                                                         | Go to Roles Add Roles Remove Roles                       |                   |
|                                                                                             | <ul> <li>Features Summary</li> </ul>                                                                             | Features Summary Help                                    |                   |
|                                                                                             | • Features: 0 of 34 installed                                                                                    | Add Features                                             |                   |
|                                                                                             | 🕄 Last Refresh: 11/10/2010 11:39:11 AM Cor                                                                       | nfigure refresh                                          |                   |
|                                                                                             |                                                                                                    |                                                          |                   |
|                                                                                             |                                                                                                    |                                                          |                   |
| CNT 4603:                                                                                   | Project Seven Pa                                                                                                 | age 5 Dr. Mark Llewellyr                                 | ı©                |

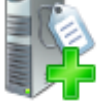

### **Before You Begin**

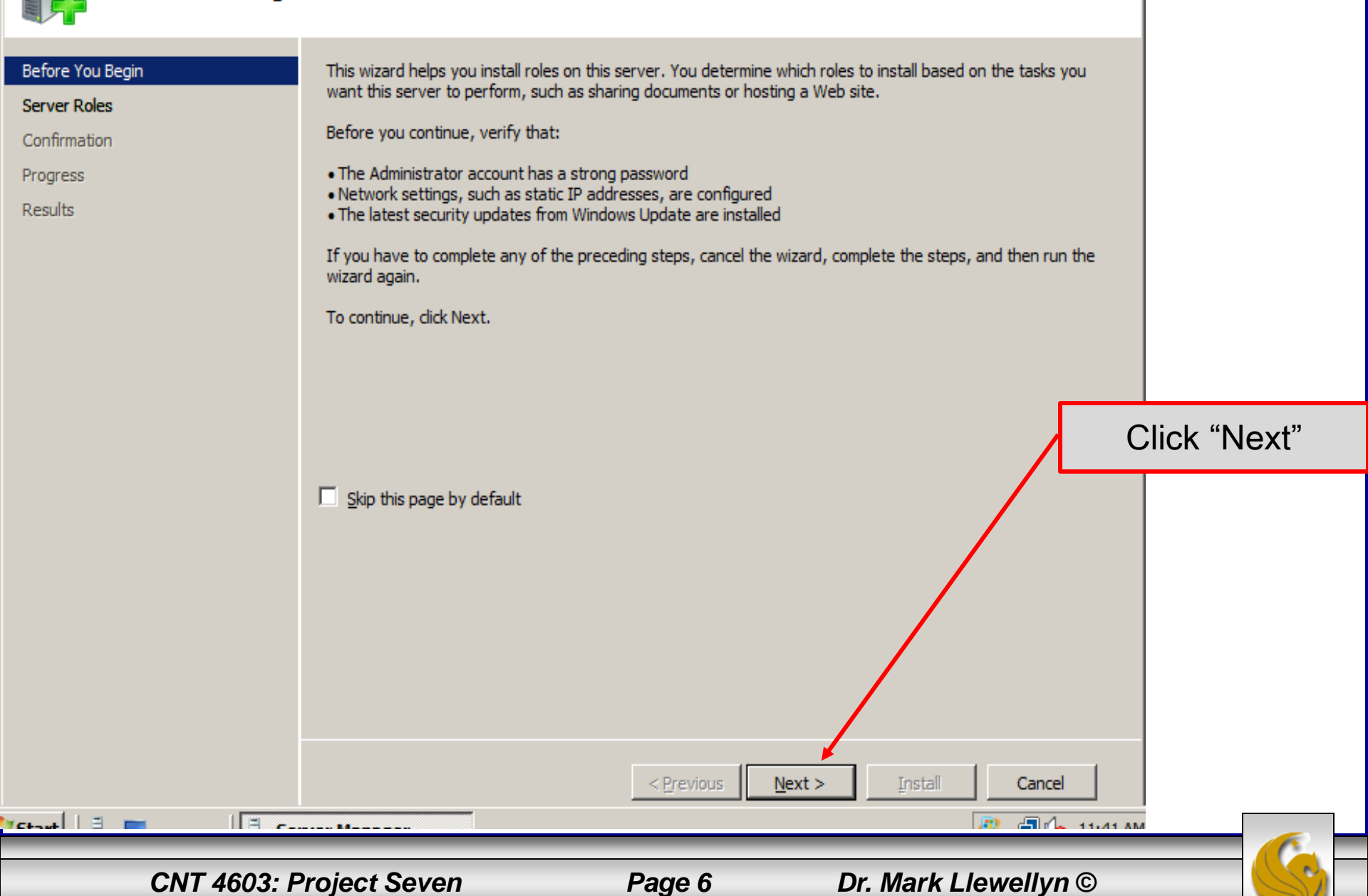

X

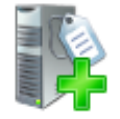

### Select Server Roles

| Before You Begin Server Roles File Services Role Services Confirmation Progress Results | Select one or more roles to install on this server.  Roles:  Active Directory Certificate Services Active Directory Domain Services Active Directory Federation Services Active Directory Lightweight Directory Services Active Directory Rights Management Services Active Directory Rights Management Services Active Directory Rights Management Services Application Server DHCP Server DNS Server | Description:<br><u>File Services</u> provides technologies<br>that help you manage storage, enable<br>file replication, manage shared<br>folders, ensure fast file searching, and<br>enable access for UNIX client<br>computers. |        |
|-----------------------------------------------------------------------------------------|----------------------------------------------------------------------------------------------------|----------------------------------------------------------------------------------------------------|--------|
|                                                                                         | File Services Print Services Terminal Services UDDI Services Web Server (IIS) Windows Deployment Services More about server roles                                                                                                    | Check "File Serv                                                                                                    | vices" |
|                                                                                         |                                                                                                    |                                                                                                    |        |

×

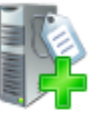

#### File Services

#### Before You Begin

Server Roles

#### File Services

Role Services

#### Confirmation

Tetaut | =

Progress

Results

#### Introduction to File Services

File Services provides technologies that help manage storage, enable file replication, manage shared folders, ensure fast file searching, and enable access for UNIX dient computers. With File Services, organizations can store files in a central location and then share them with users across the company network. You can index these shared files to help users find files quickly. In addition, you can synchronize folders on multiple servers to provide fault-tolerant access to shared resources. File Services also enables you to provision storage on Fibre Channel and iSCSI disk storage subsystems.

#### Things to Note

🕕 Windows Search Service and Indexing Service cannot be installed on the same computer.

#### Additional Information

File Services Overview

Share and Storage Management

Distributed File System Management

# Read this page and especially the first two links.

X

Then click "Next"

CNT 4603: Project Seven

< Previous

Next >

Dr. Mark Llewellyn ©

1200

Cancel

A 4-

11.44 44

Install

Page 8

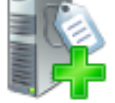

### Select Role Services

|                                                   |                                                                                                    |                                                                                                    | G      |
|---------------------------------------------------|----------------------------------------------------------------------------------------------------|----------------------------------------------------------------------------------------------------|--------|
|                                                   | More about role services       < Previous                                                                         | Next > Install Cancel                                                                                                    |        |
|                                                   | More about role convices                                                                                          |                                                                                                    |        |
|                                                   |                                                                                                    | Then click "Next"                                                                                                    |        |
|                                                   |                                                                                                    | Check the box for Wind<br>Search Service.                                                                                                    | ows    |
| Results                                           | <ul> <li>Windows Server 2003 File Services</li> <li>File Replication Service</li> <li>Indexing Service</li> </ul> | The File Server option w selected by default.                                                                                                    | ill be |
| Progress                                          | <ul> <li>Services for Network File System</li> <li>Windows Search Service</li> </ul>                              | and not for enterprise scenarios.                                                                                                    |        |
| Role Services<br>Volumes to Index<br>Confirmation | DFS Namespaces     DFS Replication     File Server Resource Manager                                               | clients that are compatible with<br>Windows Search Service. Windows<br>Search Service is intended for desktop<br>search or small file server scenarios, |        |
| File Services                                     | File Server                                                                                                    | Windows Search Service permits fast<br>file searches on this server from                                                                                |        |
| Before You Begin<br>Server Roles                  | Select the role services to install for File Services:<br><u>R</u> ole services:                                  | Description:                                                                                                    |        |
|                                                   |                                                                                                    |                                                                                                    |        |

×

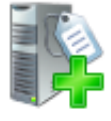

### Select Volumes to Index for Windows Search Service

Volumes:

Name

T

Local Disk (C:)

#### Before You Begin

Server Roles

File Services

Role Services

Volumes to Index

Confirmation

Progress

Results

Windows Search Service enables you to perform fast file searches on this server from computers running Windows Vista, or from computers running Windows XP or Windows Server 2003, with Windows Desktop Search installed.

Indexing a volume is an operation that can affect system performance, especially when the volume being indexed is the system volume. For best results, you should select to index volumes that are used only for hosting shared folders. For more information, see <u>Windows Search Service and Indexing Service</u>.

Capacity

64.0 GB

Select the volumes that you want to index.

Other locations on this computer will be indexed by default, ev

change the indexing locations by using Indexing Options in Co

Check the box for "Local Disk (C:)".

X

Then click "Next"

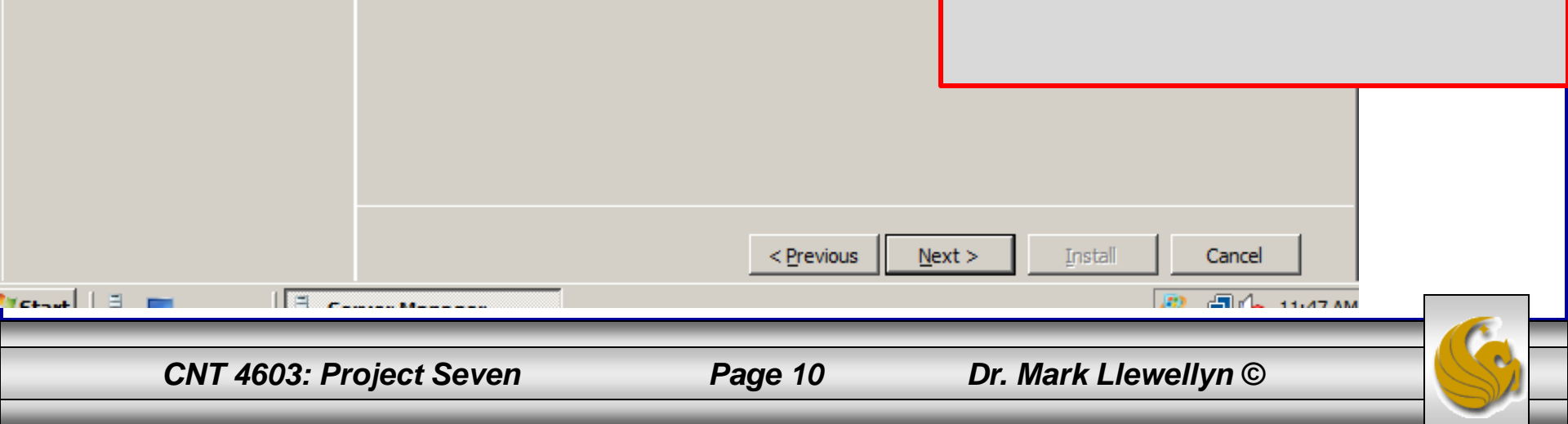

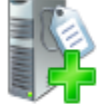

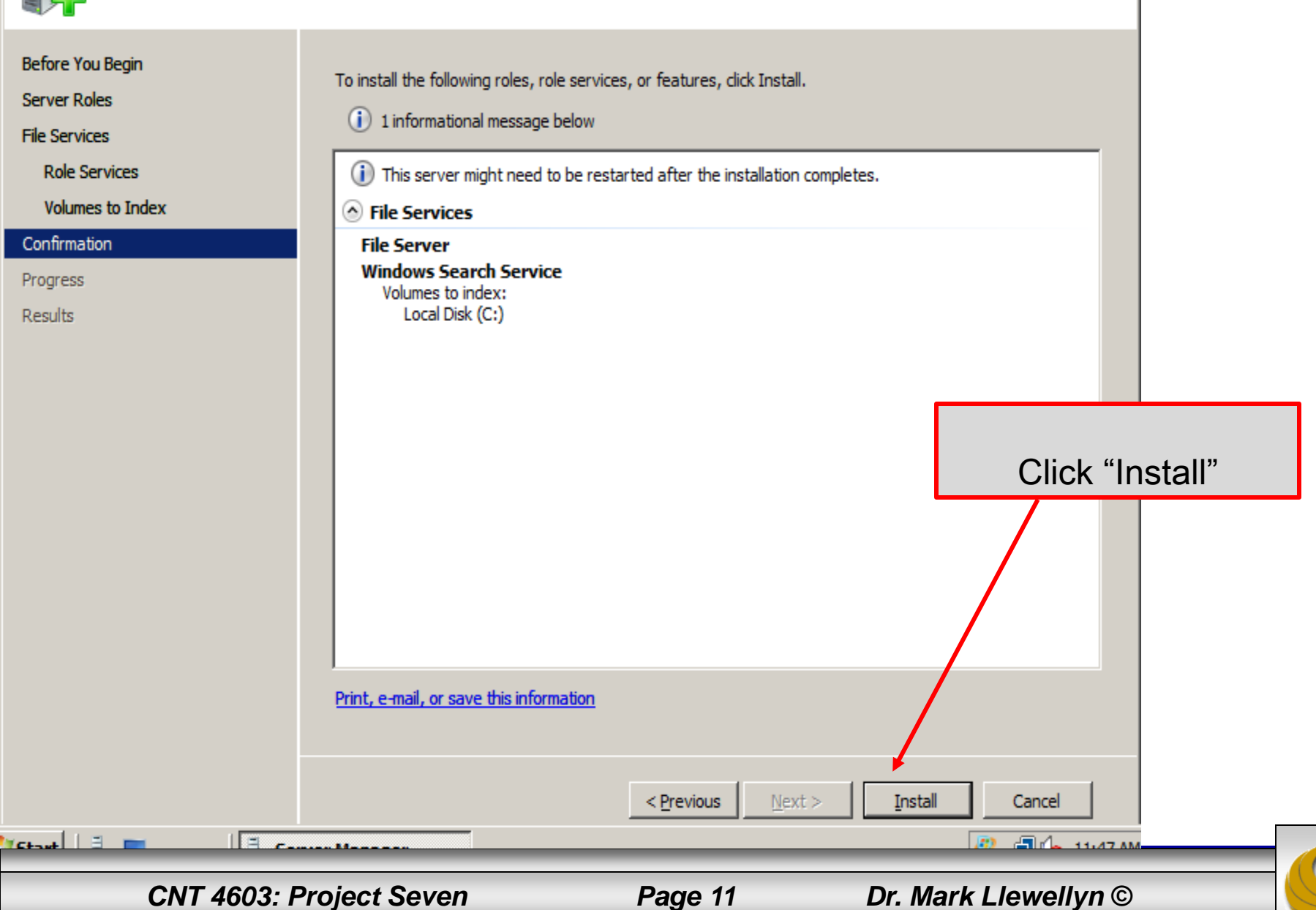

х

#### Server Manager

<u>- 🗆 ×</u>

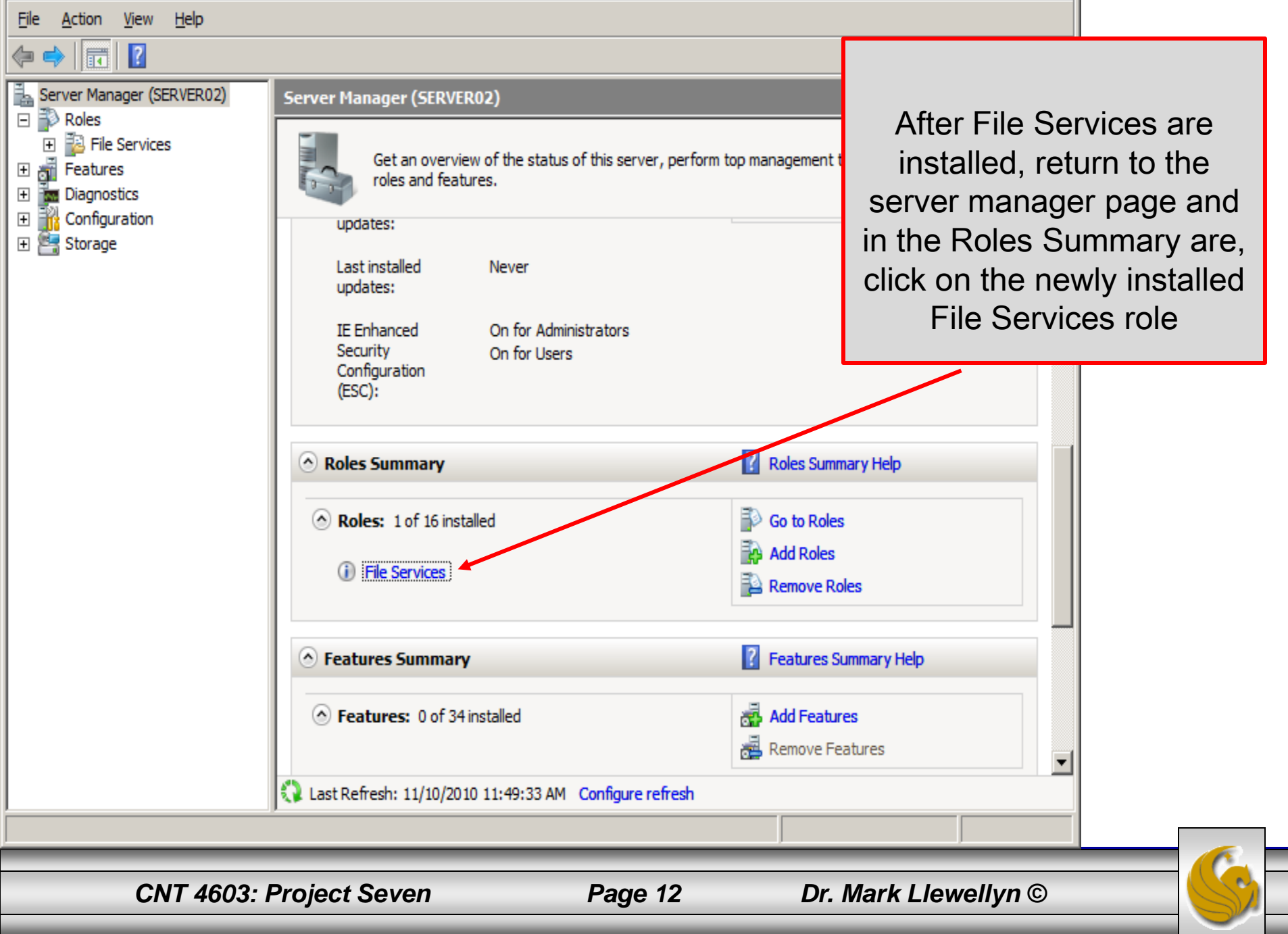

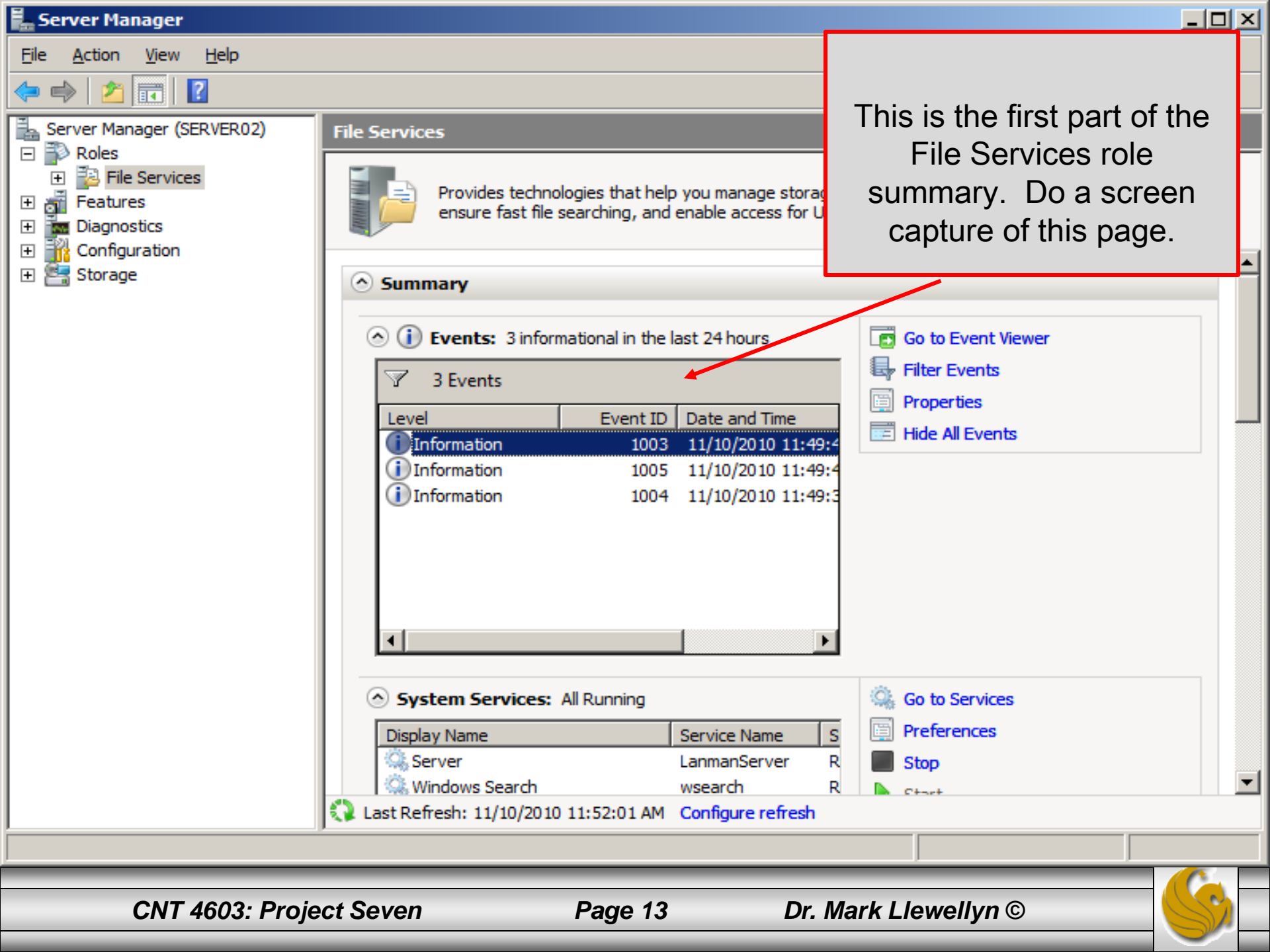

- As the administrator of Server02 you will create a couple of files within the administrator documents folder.
- Once done, we'll modify the file parameters for client accessibility.
- Create the following two files as the administrator using Notepad.

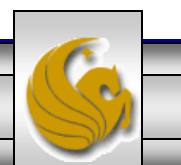

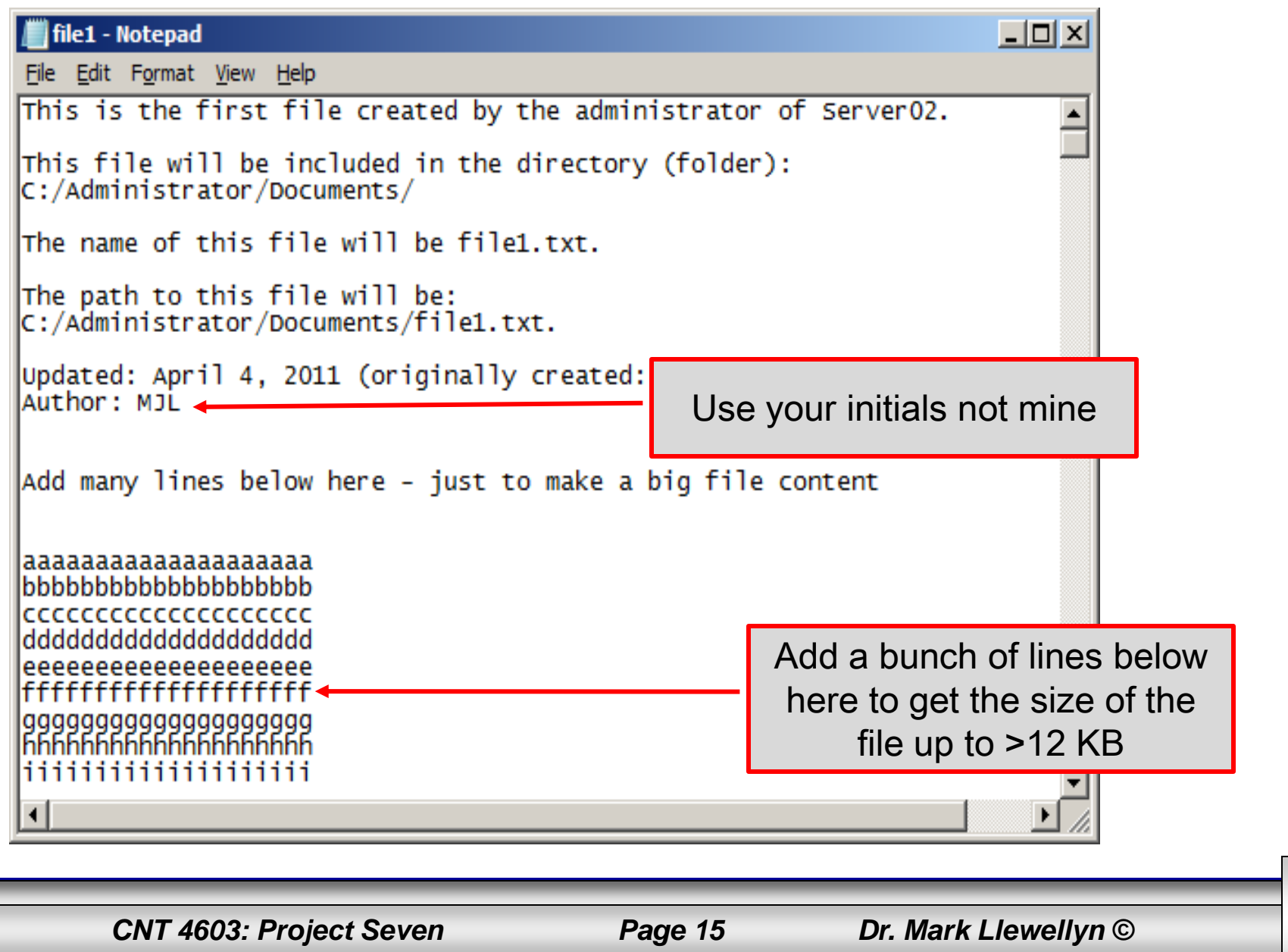

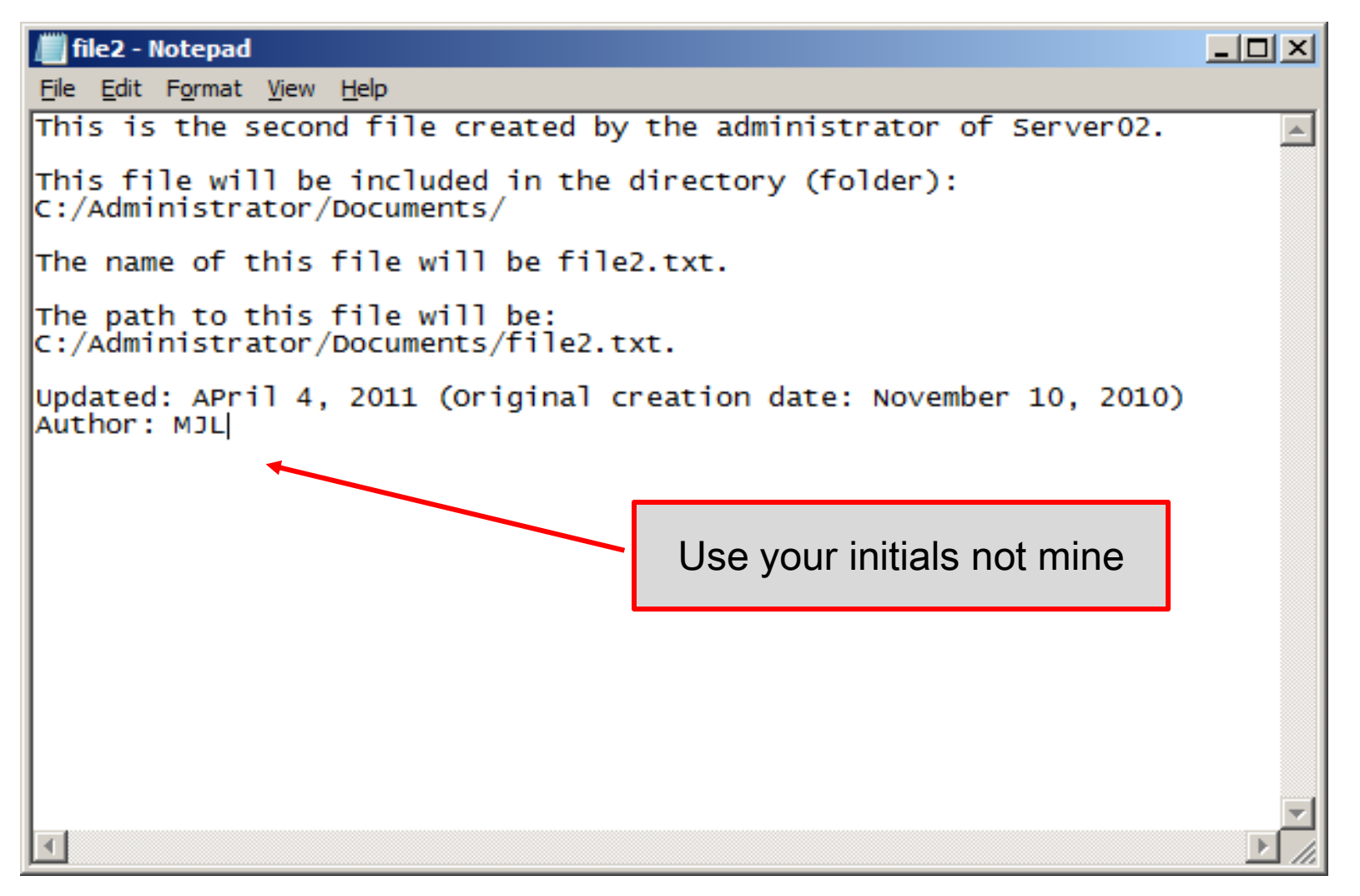

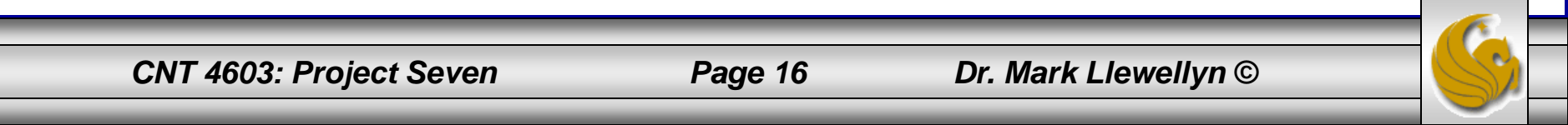

• Now we'll compress file1 and encrypt file2.

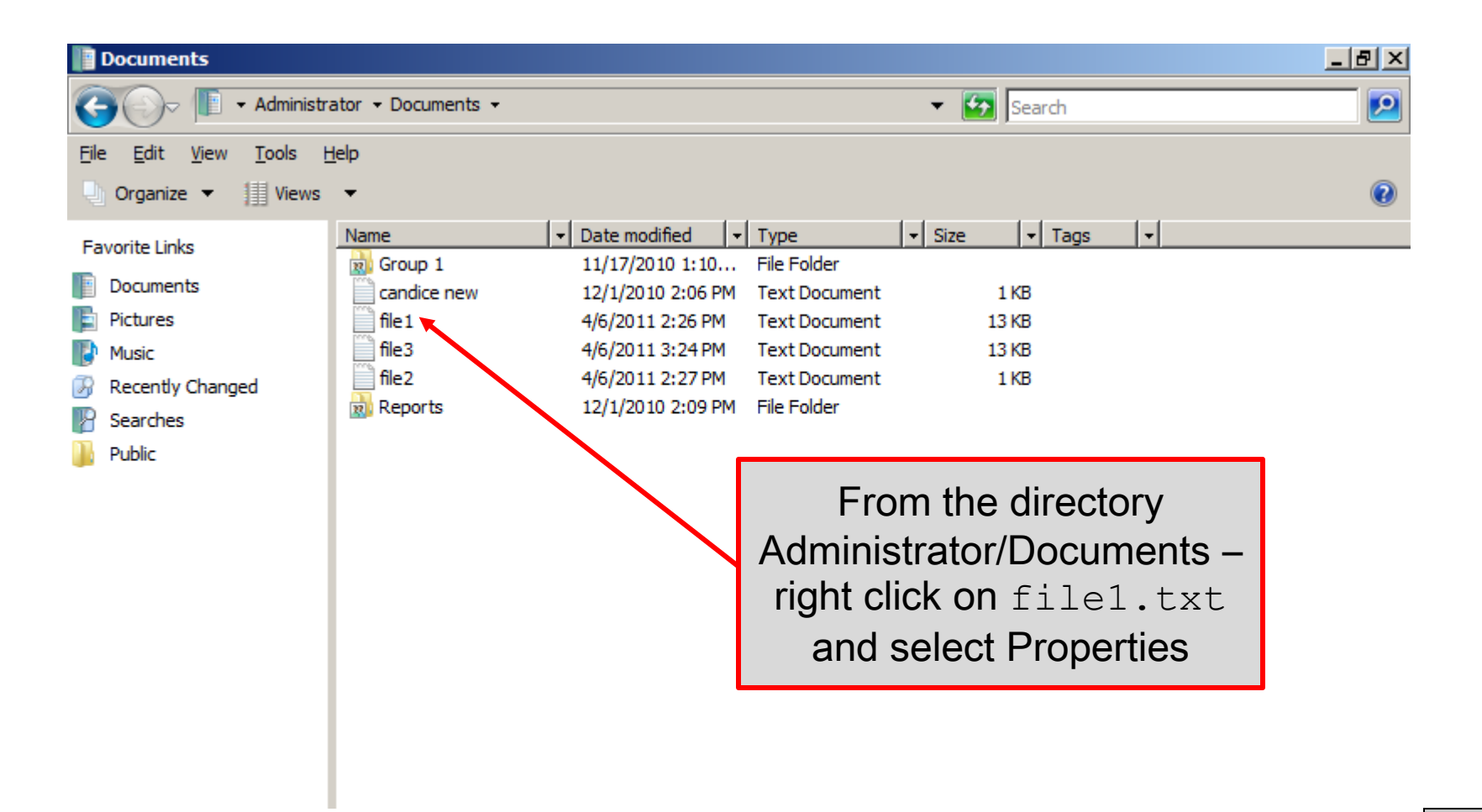

CNT 4603: Project Seven

Page 17

| 📄 file1 Propert | ties                                |                   | × |          |              |           |
|-----------------|-------------------------------------|-------------------|---|----------|--------------|-----------|
| General Secu    | rity   Details   Previous Versio    | ns                | _ |          |              |           |
|                 | file 1                              |                   |   |          |              |           |
| Type of file:   | Text Document (.txt)                |                   |   |          |              |           |
| Opens with:     | Notepad                             | Change            |   | _        |              |           |
| Location:       | C:\Users\Administrator\Docu         | uments            |   |          | Click "A due | vo o o d" |
| Size:           | 12.1 KB (12,427 bytes)              |                   |   |          | CIICK Adva   | incea     |
| Size on disk:   | 16.0 KB (16,384 bytes)              |                   |   | / L      |              |           |
| Created:        | Wednesday, November 10, 2           | 2010, 12:58:12 PM |   |          |              |           |
| Modified:       | Today, April 06, 2011, 59 mir       | nutes ago         |   |          |              |           |
| Accessed:       | Wednesday, November 10, 2           | 2010, 12:58:12 PM |   |          |              |           |
| Attributes:     | ☐ <u>Read-only</u> ☐ <u>H</u> idden | A <u>d</u> vanced | 1 |          |              |           |
|                 | ОК Са                               | ancel Apply       |   |          |              |           |
| CNT 46          | 03: Project Seven                   | Page 18           |   | Dr. Mark | Llewellyn ©  |           |

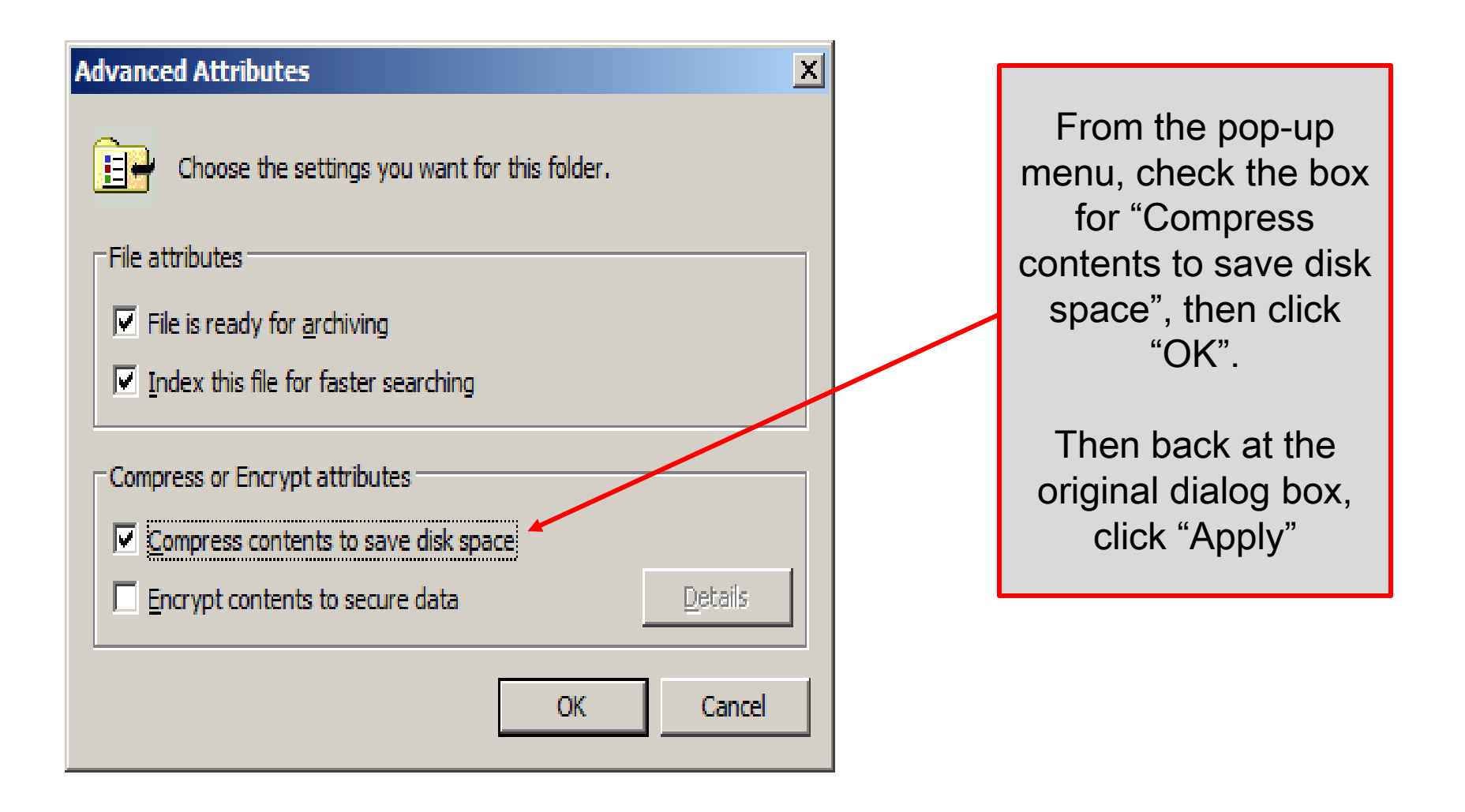

CNT 4603: Project Seven

Page 19

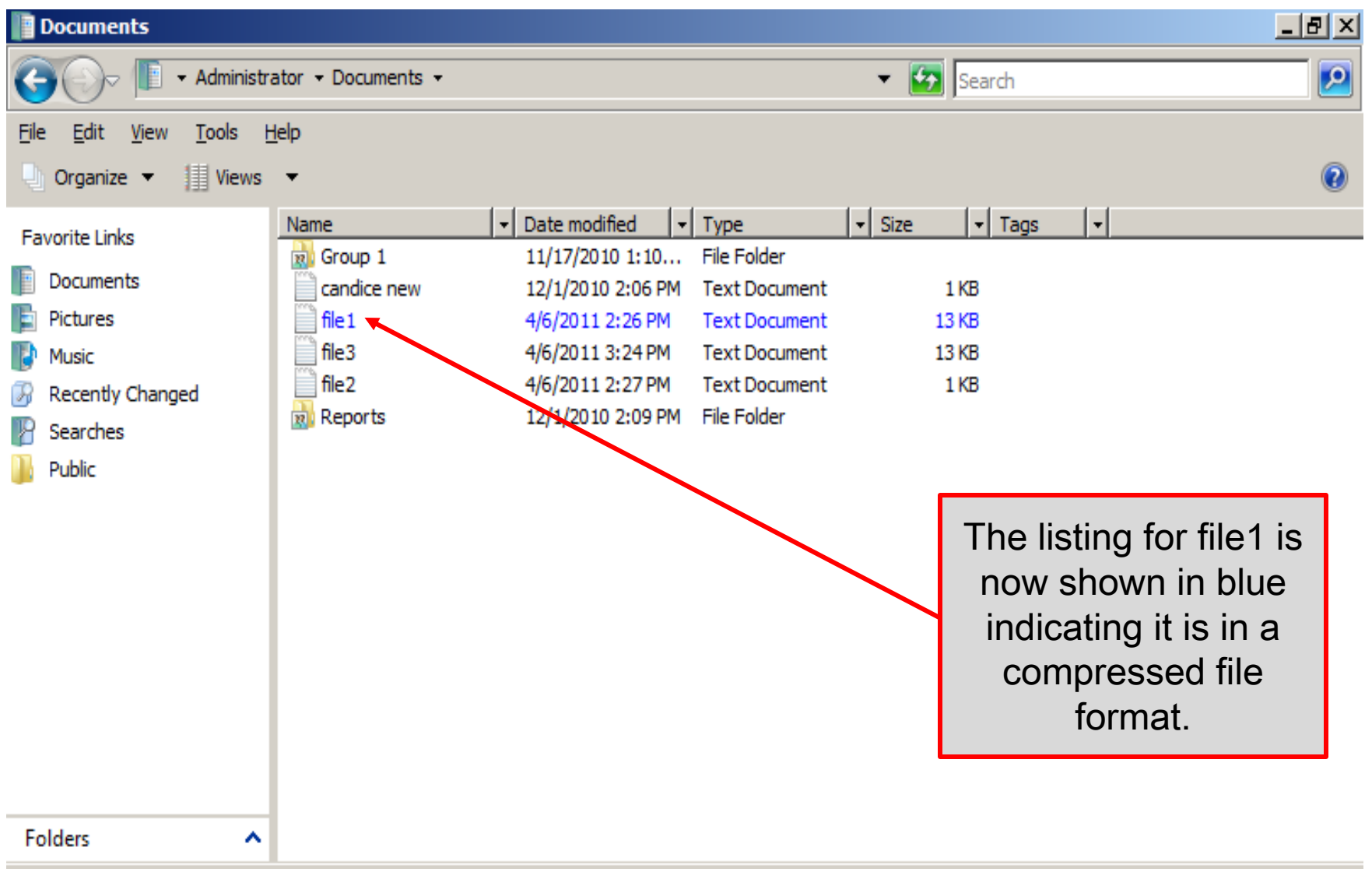

CNT 4603: Project Seven

Page 20

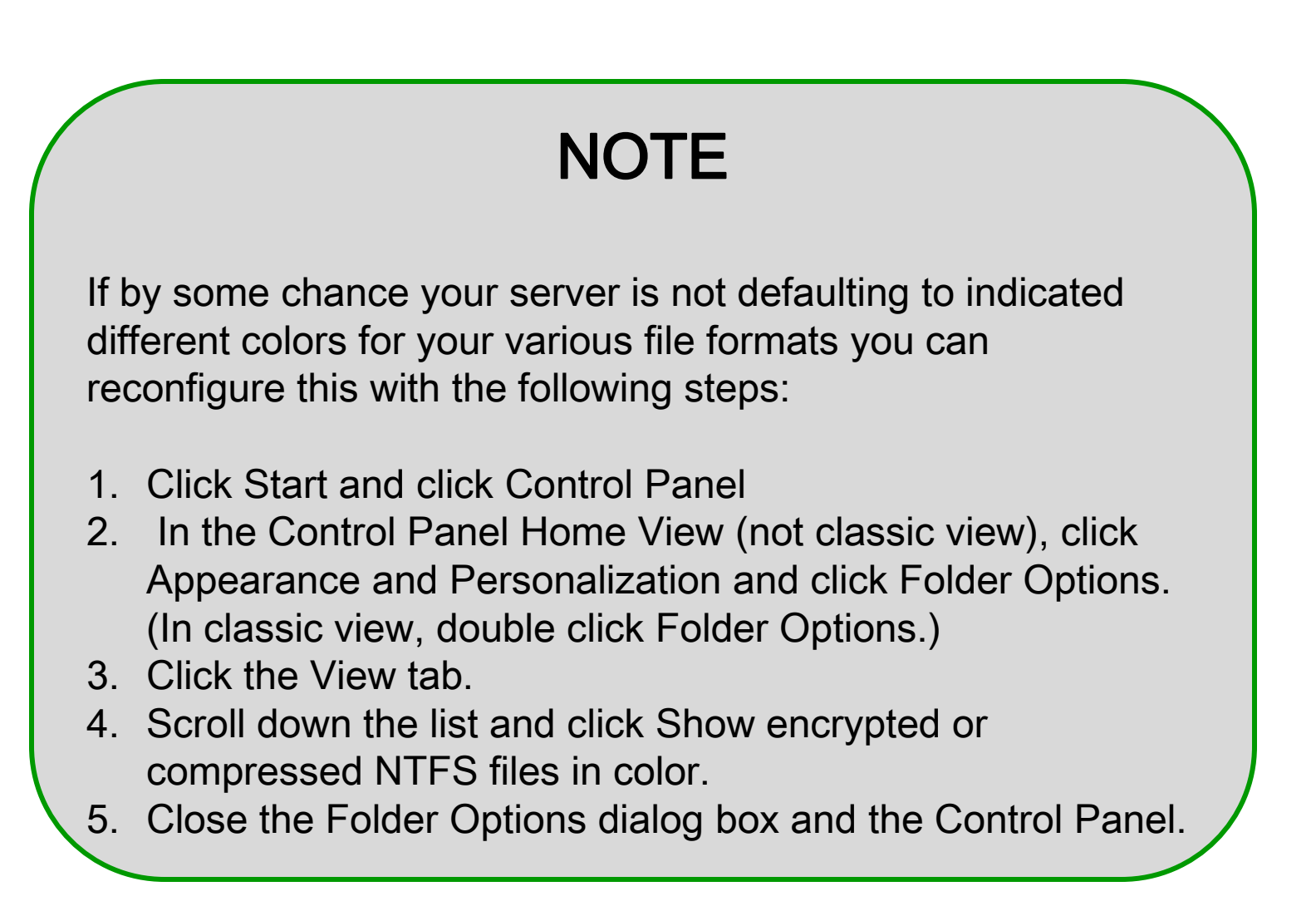

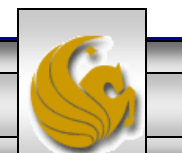

CNT 4603: Project Seven

Page 21

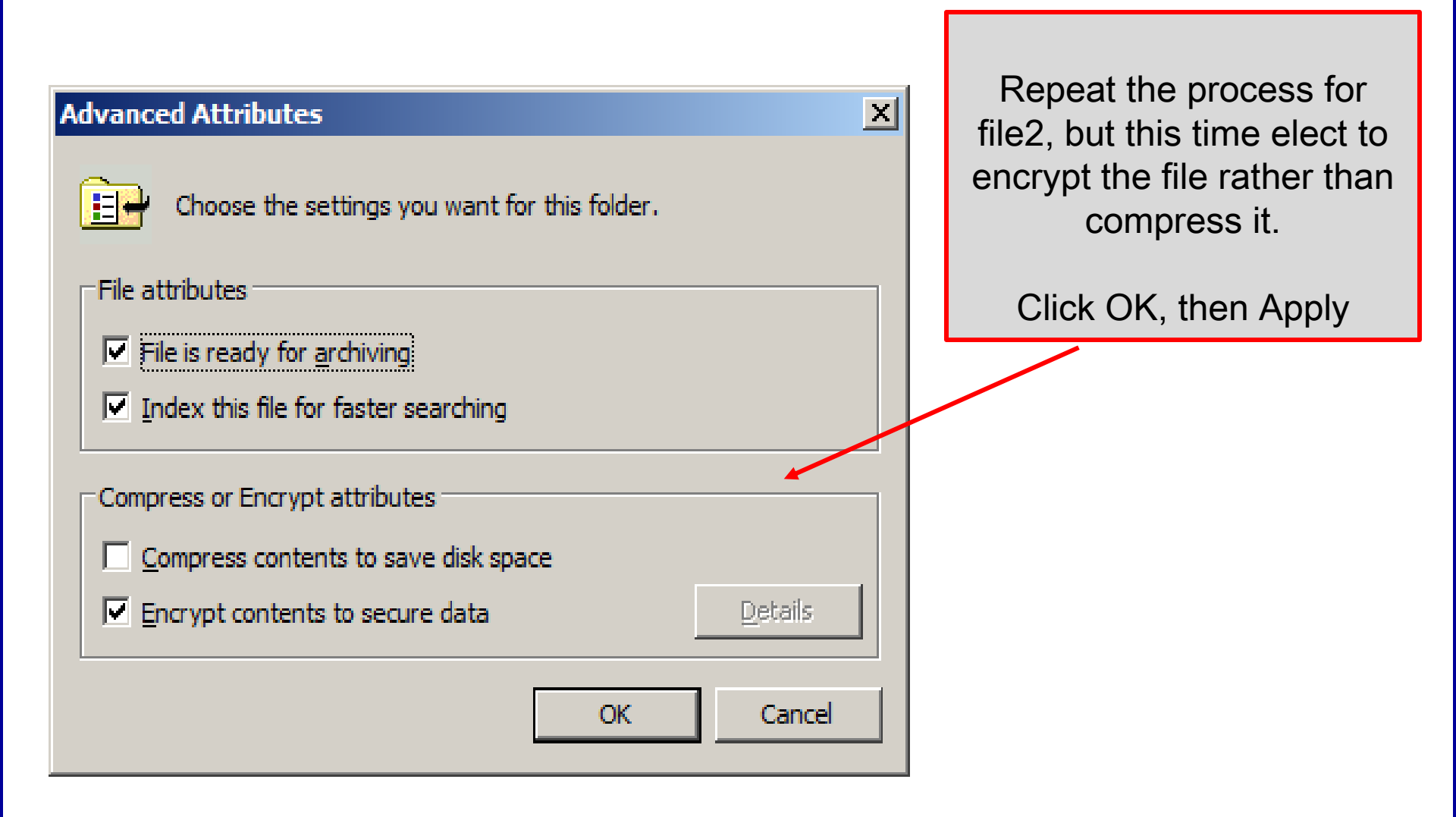

CNT 4603: Project Seven

Page 22

### **Encryption Warning**

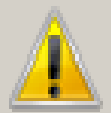

You are encrypting a file that is in an unencrypted folder. If this file is modified, the editing software might store a temporary, unencrypted, copy of the file. To ensure that files created in the parent folder are encrypted, encrypt the parent folder.

You'll see this warning dialog appear since we are encrypting a file that is not in a folder marked for encryption. For this case, select "Encrypt the file only".

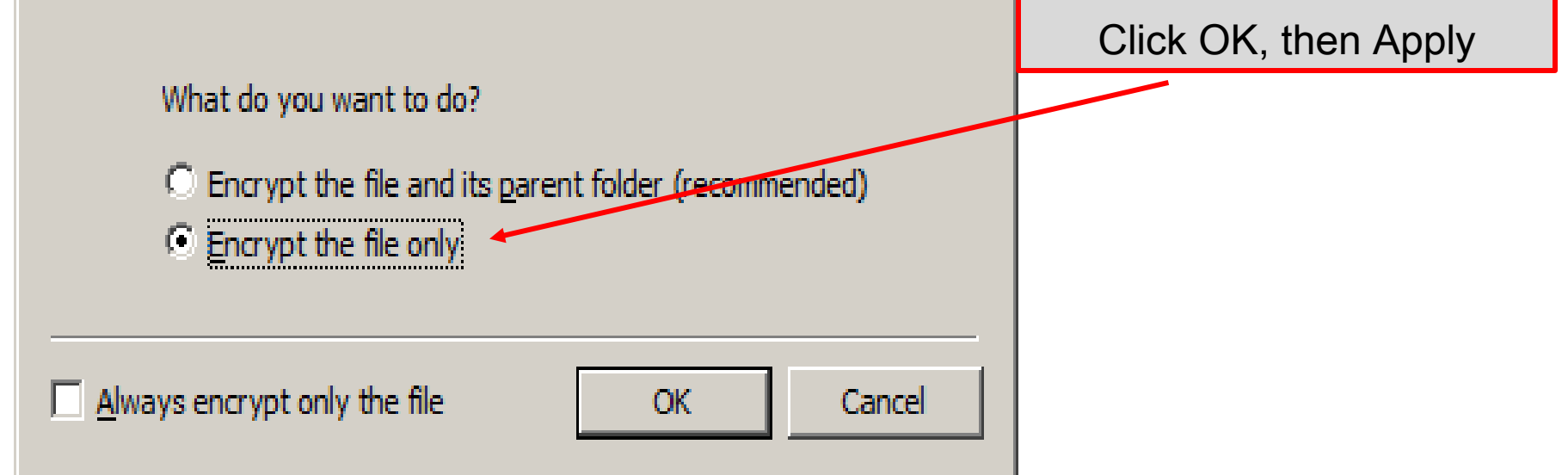

X

Page 23

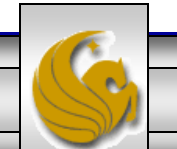

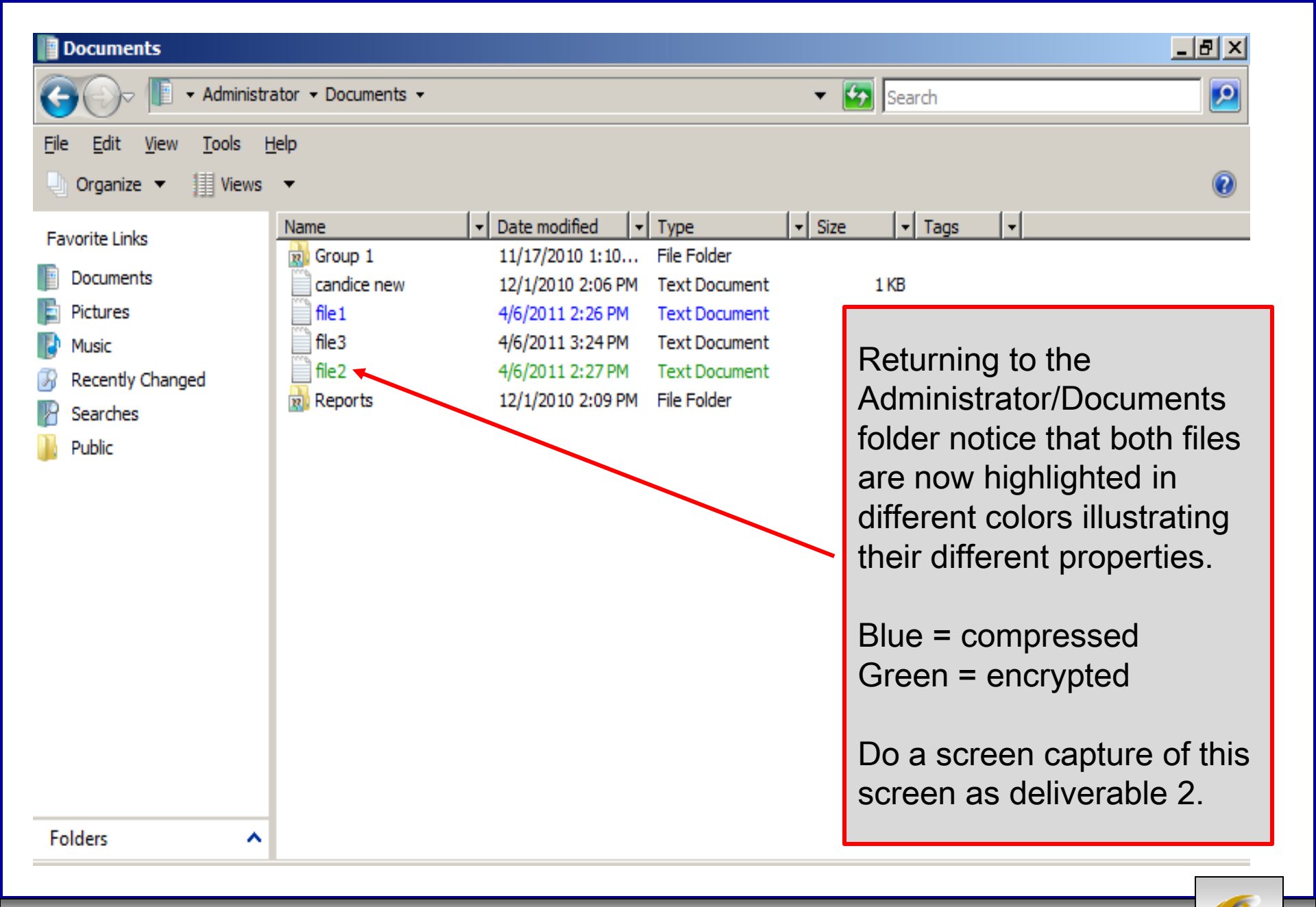

CNT 4603: Project Seven

Page 24

- Permissions control access to an object, such as a folder or file. For example, when you configure a folder so that a domain local group has access to only read the contents of that folder, you are configuring permissions.
- At the same time, you are configuring that folder's discretionary access control list (DACL) of security descriptors. See the lecture notes on Managing Folder and File Security for more details on DACLs and SACLs.
- The NTFS system supports the folder and file permissions as shown in the table on the next page.

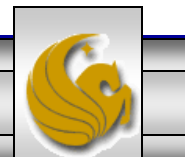

| Permission           | Description                                                                                                    | Applies to        |
|----------------------|----------------------------------------------------------------------------------------------------|-------------------|
| Full control         | Can read, add, delete, execute, and modify files plus change permissions and attributes, and take ownership                                                           | Folders and files |
| Modify               | Can read, add, delete, execute, and modify files; cannot delete subfolders and their file contents, change permissions, or take ownership                             | Folders and files |
| Read & execute       | Implies the capabilities of both List folder contents and Read (traverse folders,<br>view file contents, view attributes and permissions, and execute files)          | Folders and files |
| List folder contents | Can list (traverse) files in the folder or switch to a subfolder, view folder attributes and permissions, and execute files, but cannot view file contents            | Folders only      |
| Read                 | Can view file contents, view folder attributes and permissions, but cannot traverse folders or execute files                                                          | Folders and files |
| Write                | Can create files, write data to files, append data to files, create folders, delete files (but not subfolders and their files), and modify folder and file attributes | Folders and files |
| Special permissions  | Special permissions apply                                                                                                    | Folders and files |

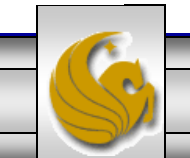

CNT 4603: Project Seven

Page 26

- If none of the Allow or Deny boxes are checked, then the associated group or user has no access to the folder.
- Also, when a new folder or file is created, it typically inherits permissions from the parent folder or from the root.
- Finally, if the Deny box is checked, this overrides any other access. For instance, if an account in a group has Allow checked for a specific permission, but the group to which the account belongs has Deny checked Deny prevails, even for the account with Allow checked.
- The next page illustrates the security settings dialog box for a folder I created in the Administrators/Documents folder named Group 1.

CNT 4603: Project Seven

Page 27

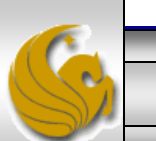

| 📙 Group 1 Properties                                                                                                    | ×                 | 1                                          |
|----------------------------------------------------------------------------------------------------|-------------------|--------------------------------------------|
| Group 1 Properties General Sharing Security Previous Versions Con Object name: C:\Users\Administrator\Documents Group or user names: SYSTEM Administrator (SERVER02\Administrator) Administrators (SERVER02\Administrators)                                                                | x<br>ustomize     |                                            |
| To change permissions, click Edit.                                                                                                    | <u>E</u> dit      | are basically what is<br>defining the DACL |
| Full control       Modify         Modify       Read & execute         List folder contents       Ist folder contents         Read       Vite         For special permissions or advanced settings, click Advanced.       Leam about access control and permissions         OK       Cancel | Ad <u>v</u> anced |                                            |
| CNT 4603: Project Seven                                                                                                    | Page 28           | <br>Dr. Mark Llewellyn ©                   |